| Methodist Health Services Corporation<br>& UnityPoint Health Methodist   | Page # 1 of 3                                                           | Section: UPM CP | Policy # CP.002.005 |  |  |
|--------------------------------------------------------------------------|-------------------------------------------------------------------------|-----------------|---------------------|--|--|
|                                                                          | Approved by: see signature block at end of policy Date created: 6/11/99 |                 |                     |  |  |
| Laboratory                                                               | Date Revised: 3/10/04, 4/09/08, 2/23/11, 7/11/16, 4/19/17               |                 |                     |  |  |
| CELL PROCESSING                                                          | Date Reviewed: 4/11/14                                                  |                 |                     |  |  |
|                                                                          | Policy/Revision Submitted by: Debra Rinne, CLS                          |                 |                     |  |  |
|                                                                          | JCAHO Standard: NA                                                      |                 |                     |  |  |
| POLICY GUIDELINE ON: Sunquest Screens Used in Cell Processing Laboratory |                                                                         |                 |                     |  |  |

## I.POLICY:

Personnel working in the Cell Processing Laboratory are responsible for knowing how to use Sunquest functions to ensure accuracy in ordering and reporting results.

## II. PURPOSE:

Sunquest screens needed for ordering and reporting results are - order entry and result entry under LAB.

## III. GENERAL INFORMATION:

Chart print verification is performed annually, unless additions or deletions occur, in which case chart prints are checked for accuracy when the change is made.

## IV. PROCEDURE:

- A. To sign onto Sunquest:
  - 1. At User ID, type in V and your UPH employee number.
  - 2. At Password, type in your chosen password.
  - 3. At Lab Location: type in VRT.
- B. To order blood and fungal culture (VCFUNB):
  - 1. In ORDER ENTRY screen at value: enter patient Medical Record Number
  - 2. Choose patient encounter.
  - 3. Under order code, enter VCFUNB and under modifier ;Post Processing HPC
  - 4. Choose Assign Acc, SAVE.
  - 5. On next screen, choose route. Labels should print to label specimen for Microbiology.
- C. To enter HPC worksheet results:
  - 1. Go to RESULT ENTRY.
  - 2. Enter patient's medical record number or CID.
  - 3. At resulting mode, choose manual.
  - 4. Click drop down arrow at configuration.
  - 5. Choose VMBBH, then modify and select patients that do not apply.
  - 6. Click down to:

| HPMETH | (Processing Method)     | Enter : Spectra                |
|--------|-------------------------|--------------------------------|
| TWTKG  | (Patient Weight)        |                                |
| SCNUM  | (HPC Number)            |                                |
| HVOL   | (Harvested Volume)      | Values from here thru Line 21. |
| HWBC   | (Harvested N.C. Count)  |                                |
| НТОТ   | (Harvested Total N. C.) |                                |
| HSEGS  | (Harvested Segs)        |                                |

UPM CP: Sunquest Computer Screens Used in Cell Processing Laboratory

| HIMNEU     | (Harvested Immature Neutrophils)                   |  |  |  |
|------------|----------------------------------------------------|--|--|--|
| HLYMP      | (Harvested Lymphs)                                 |  |  |  |
| HMONO      | (Harvested Monos)                                  |  |  |  |
| HEOS       | (Harvested EOS)                                    |  |  |  |
| HBASO      | (Harvested Basos)                                  |  |  |  |
| HNRBC      | (Harvested NRB)                                    |  |  |  |
| CRVOL      | (Cryopreserved Volume)                             |  |  |  |
| CRWBC      | (Cryopreserved N.C.)                               |  |  |  |
| HPCWBC     | (Cryopreserved Total N.C.)                         |  |  |  |
| FMVOL(Dime | thyl Sulfoxide – Total amount Freezing media used) |  |  |  |
| HBAGS      | (# of Bags Cryopreserved)                          |  |  |  |
| H BAGML    | (Average ML per Bag Cryopreserved)                 |  |  |  |
| HCTBAG     | (Average Count per Bag Cryopreserved)              |  |  |  |
| H MONCT    | (cryopreserved Mononuclear Cell count              |  |  |  |
|            |                                                    |  |  |  |

D. When all results entered, choose SAVE. On "verify release destination "screen, choose ACCEPT.

## V. Distribution

A hard copy of this procedure is located in the Cell Processing manual at the Cell Processing bench

| MEDICAL DIRECTOR         |                                |                             |  |  |
|--------------------------|--------------------------------|-----------------------------|--|--|
| DATE                     | NAME                           | SIGNATURE                   |  |  |
| March 4, 2017            | Elizabeth A. Bauer-Marsh, M.D. | Ecizabeth A. Bauero Can (MO |  |  |
| SECTION MEDICAL DIRECTOR |                                |                             |  |  |
| July 11, 2016            | Julia Adams, M.D.              | Church Claun, M.D.          |  |  |
|                          |                                |                             |  |  |
|                          |                                |                             |  |  |

| <b>REVISION HISTORY</b> (began tracking 2011) |                                                                       |          |                |  |  |
|-----------------------------------------------|-----------------------------------------------------------------------|----------|----------------|--|--|
| Rev                                           | Description of Change                                                 | Author   | Effective Date |  |  |
| 1                                             | Removed information from old LIS system and updated to current system | D. Rinne | 2/23/16        |  |  |
| 2                                             | Updated order/result entry screens to reflect new LIS                 | D. Rinne | 1/31/2017      |  |  |
|                                               |                                                                       |          |                |  |  |
|                                               |                                                                       |          |                |  |  |
|                                               |                                                                       |          |                |  |  |

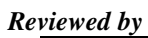

| Lead     | Date    | Coordinator/<br>Manager | Date    | Medical Director | Date    |
|----------|---------|-------------------------|---------|------------------|---------|
|          |         |                         |         | Omebrog m        | 6/12    |
|          |         | Kathy L. Juspin         | 4/11/14 | Omcking m        | 4/11/14 |
| D. Rinne | 2/23/16 | Kathyd. Jurpin          | 6/28/16 | June Crand, M.D. | 7/11/16 |
|          |         |                         |         |                  |         |

# Reviewed by

| Lead     | Date    | Coordinator/Manager | Date    | Medical Director | Date    |
|----------|---------|---------------------|---------|------------------|---------|
|          |         |                     |         | Omcbro m         | 6/12    |
|          |         | Karput. Jurain      | 4/11/14 | Omckrog mD       | 4/11/14 |
| D. Rinne | 2/23/16 | Kathy L. Jurpin     | 6/28/16 | Juin Cland, M.D. | 7/11/16 |
| D. Rinne | 1/22/17 | June Bembenek       | 2/3/17  | June Claim, M.D. | 4/19/17 |
|          |         |                     |         |                  |         |
|          |         |                     |         |                  |         |